|           |                                                                                                    | Prepared by:                                                                  |                      |                                                        |                                                                                      |                                                                                       |                                            |                             |                     |  |  |
|-----------|----------------------------------------------------------------------------------------------------|-------------------------------------------------------------------------------|----------------------|--------------------------------------------------------|--------------------------------------------------------------------------------------|---------------------------------------------------------------------------------------|--------------------------------------------|-----------------------------|---------------------|--|--|
|           | [                                                                                                    | Date Prepared:                                                                |                      |                                                        |                                                                                      |                                                                                       |                                            |                             |                     |  |  |
| **        | Fill in the information below for each gr                                                                                                    | ant agreemen                                                                  | t/Notice of Fundii   | ng before crea                                         | ating Customer (                                                                     | revenue) Contro                                                                       | ict in Edison. If the                      | Customer (revenue) Contre   | act has more        |  |  |
|           | than one project, use Modified GI-Multi                                                                                                    | worksheet.                                                                    |                      |                                                        |                                                                                      |                                                                                       |                                            |                             |                     |  |  |
| Part 1. C | reate Proposal and Budget: Navigation: F                                                                                                    | SCM>>Grants>>                                                                 | Proposals>>Maint     | tain Proposal>:                                        | Add a New Value                                                                      | e tab                                                                                 |                                            |                             |                     |  |  |
| Step I    | Proposal Tab in Edison                                                                                                    |                                                                               |                      |                                                        |                                                                                      |                                                                                       |                                            |                             |                     |  |  |
| 1         | Proposal ID # (15 is limit- no spaces) <sup>1</sup>                                                                                                    |                                                                               |                      |                                                        |                                                                                      |                                                                                       |                                            |                             |                     |  |  |
|           | $\frac{1}{2} = \frac{1}{2} = \frac{1}$ |                                                                               |                      |                                                        |                                                                                      |                                                                                       |                                            |                             |                     |  |  |
| 2         | Description (20 is limit)                                                                                                    |                                                                               |                      | - 3                                                    |                                                                                      |                                                                                       |                                            |                             |                     |  |  |
| 3         | Reference Award Number/FAIN & Edisc                                                                                                    | on Interdept. S                                                               | Supplier Contract    | ID -                                                   |                                                                                      |                                                                                       |                                            |                             |                     |  |  |
| 4         | Title (30 is limit) <sup>4</sup>                                                                                                    |                                                                               |                      |                                                        |                                                                                      |                                                                                       |                                            |                             |                     |  |  |
| 5         | PI ID <sup>5</sup> /PI Name (Type in Last name)                                                                                                    | А.                                                                            |                      |                                                        |                                                                                      |                                                                                       |                                            |                             |                     |  |  |
| 6         | Sponsor ID/Sponsor Name <sup>B.</sup>                                                                                                    |                                                                               |                      |                                                        |                                                                                      |                                                                                       |                                            |                             |                     |  |  |
| 7         | CEDA <sup>E.</sup>                                                                                                    |                                                                               |                      |                                                        |                                                                                      |                                                                                       |                                            |                             |                     |  |  |
| ,         | Chart Data <sup>6</sup>                                                                                                    |                                                                               |                      |                                                        |                                                                                      |                                                                                       |                                            |                             |                     |  |  |
| 8         |                                                                                                    |                                                                               |                      |                                                        |                                                                                      |                                                                                       |                                            |                             |                     |  |  |
| 9         | End Date                                                                                                    |                                                                               |                      |                                                        |                                                                                      |                                                                                       |                                            |                             |                     |  |  |
| 10        | No. Periods                                                                                                    |                                                                               |                      |                                                        |                                                                                      |                                                                                       | Always only o                              | ne (1)                      |                     |  |  |
| Step II   | Establish "Location" from Hyperlink in E                                                                                                    | dison, become                                                                 | es Location Tab      |                                                        |                                                                                      |                                                                                       |                                            |                             |                     |  |  |
| 1         | Location (choose generic 0000000000 -                                                                                                    | Tennessee) se                                                                 | t up for each proj   | ject                                                   |                                                                                      |                                                                                       |                                            |                             |                     |  |  |
| Step III  | Projects Tab in Edison (only one project                                                                                                    | should be che                                                                 | ecked as a Primar    | y Project & Pr                                         | imary Project sł                                                                     | ould have Prim                                                                        | ary Location checke                        | ed)                         |                     |  |  |
| 1         | Project ID (15 limit & begins with 2 alph                                                                                                    | a BU <sup>C</sup> ) (no sp                                                    | aces) <sup>8</sup>   |                                                        |                                                                                      |                                                                                       |                                            | -                           |                     |  |  |
|           | Project Title (20) enter desired descript                                                                                                    | ion of Project                                                                |                      |                                                        |                                                                                      |                                                                                       |                                            |                             |                     |  |  |
|           | Demonstration of the state of the state of t                                                                                                    | ion of Project                                                                |                      |                                                        |                                                                                      |                                                                                       |                                            |                             |                     |  |  |
| 3         | Department - 5 digit                                                                                                    |                                                                               |                      |                                                        |                                                                                      |                                                                                       |                                            |                             |                     |  |  |
| 4         | Subdivision - 10 digit department                                                                                                    |                                                                               |                      |                                                        |                                                                                      |                                                                                       |                                            |                             |                     |  |  |
| 5         | Institution = To agency (should default                                                                                                    | in) <sup>11. &amp; G.</sup>                                                   |                      |                                                        |                                                                                      |                                                                                       |                                            |                             |                     |  |  |
| 6         | Department Credit - 10 digit one (100%)                                                                                                    | 12                                                                            |                      |                                                        |                                                                                      |                                                                                       |                                            |                             |                     |  |  |
| 7         | F&A Rate Department - 10 digit one <sup>13</sup>                                                                                                    |                                                                               |                      |                                                        |                                                                                      |                                                                                       |                                            |                             |                     |  |  |
| Sten IV   | Budget Tab>>Budget Header in Edison                                                                                                    |                                                                               |                      |                                                        |                                                                                      |                                                                                       |                                            |                             |                     |  |  |
| 1         | Budget ID becomes Activity (funding so                                                                                                    | urce) <sup>14</sup>                                                           |                      |                                                        |                                                                                      |                                                                                       |                                            |                             |                     |  |  |
| <b>1</b>  | Budget ID becomes Activity (running so                                                                                                    | urcej                                                                         |                      |                                                        |                                                                                      |                                                                                       |                                            |                             |                     |  |  |
| 2         | Budget ID Description                                                                                                    |                                                                               |                      |                                                        |                                                                                      |                                                                                       |                                            |                             |                     |  |  |
| 3         | Activity Type <sup>10</sup>                                                                                                    |                                                                               |                      |                                                        |                                                                                      |                                                                                       |                                            |                             |                     |  |  |
| 5         | Save Proposal (when you have saved pr                                                                                                    | on, mark "X" in b                                                             | ox)                  |                                                        |                                                                                      |                                                                                       |                                            |                             |                     |  |  |
| 4         | F&A and Pricing Setup (if applicable, sp                                                                                                    | ecific to agency                                                              | y) <sup>17</sup>     |                                                        | Rate Type <sup>1</sup> :                                                             |                                                                                       | FA Base <sup>J.</sup> :                    | Funded Rate ':              | :                   |  |  |
| Step V    | Save and then Budget Tab>>Budget Per                                                                                                    | iod box "1"hy                                                                 | perlink in Edison    |                                                        |                                                                                      |                                                                                       |                                            |                             |                     |  |  |
| 1         | D                                                                                                    |                                                                               |                      |                                                        | Sponsor Direct                                                                       | (Billing Limit) 18                                                                    |                                            | Cost S                      | Share <sup>19</sup> |  |  |
|           | BUDGET                                                                                                    | Account                                                                       | Federal              | Interfed                                               | Intermatch                                                                           | Interlocal                                                                            | Foundation                                 | Nongoy State                | Programing          |  |  |
|           |                                                                                                    | 70100                                                                         |                      | interreta                                              | internation                                                                          | interroou                                                                             | . ounduion                                 | tionget ctate               |                     |  |  |
|           |                                                                                                    | 70100                                                                         |                      |                                                        |                                                                                      |                                                                                       |                                            |                             |                     |  |  |
|           |                                                                                                    | 70200                                                                         |                      |                                                        |                                                                                      |                                                                                       |                                            |                             |                     |  |  |
|           | TRAVEL                                                                                                    | /0300                                                                         |                      |                                                        |                                                                                      |                                                                                       |                                            |                             |                     |  |  |
|           | PRINTING                                                                                                    | 70400                                                                         |                      |                                                        |                                                                                      |                                                                                       |                                            |                             |                     |  |  |
|           | UTILITIES                                                                                                    | 70500                                                                         |                      |                                                        |                                                                                      |                                                                                       |                                            |                             |                     |  |  |
|           | COMMUNICATION                                                                                                    | 70600                                                                         |                      |                                                        |                                                                                      |                                                                                       |                                            |                             |                     |  |  |
|           | MAINT_REPAIR                                                                                                    | 70700                                                                         |                      |                                                        |                                                                                      |                                                                                       |                                            |                             |                     |  |  |
|           | PROF_SRVC_3RD_P                                                                                                    | 70800                                                                         |                      |                                                        |                                                                                      |                                                                                       |                                            |                             |                     |  |  |
|           | SUPPLIES                                                                                                    | 70900                                                                         |                      |                                                        |                                                                                      |                                                                                       |                                            |                             |                     |  |  |
|           | RENT N INSUR                                                                                                    | 71000                                                                         |                      |                                                        |                                                                                      |                                                                                       |                                            |                             |                     |  |  |
|           | VEHICLE                                                                                                    | 71100                                                                         |                      |                                                        |                                                                                      |                                                                                       |                                            |                             |                     |  |  |
|           | AWARD INDEMN                                                                                                    | 71200                                                                         |                      |                                                        |                                                                                      |                                                                                       |                                            |                             |                     |  |  |
|           | GRANTS                                                                                                    | 71300                                                                         |                      |                                                        |                                                                                      |                                                                                       |                                            |                             |                     |  |  |
|           | FOLIIPMENT                                                                                                    | 71600                                                                         |                      |                                                        |                                                                                      |                                                                                       |                                            |                             |                     |  |  |
|           |                                                                                                    | 71700                                                                         |                      |                                                        |                                                                                      |                                                                                       |                                            |                             |                     |  |  |
|           |                                                                                                    | 71900                                                                         |                      |                                                        |                                                                                      |                                                                                       |                                            |                             |                     |  |  |
|           |                                                                                                    | 71800                                                                         |                      |                                                        |                                                                                      |                                                                                       |                                            |                             |                     |  |  |
|           |                                                                                                    | 72000                                                                         |                      |                                                        |                                                                                      |                                                                                       |                                            |                             |                     |  |  |
|           | I RAINING                                                                                                    | 72100                                                                         |                      |                                                        |                                                                                      |                                                                                       |                                            |                             |                     |  |  |
|           | DATA_PROCESSING                                                                                                    | 72200                                                                         |                      |                                                        |                                                                                      |                                                                                       |                                            |                             |                     |  |  |
|           | PROF_SRVC_STATE                                                                                                    | 72500                                                                         |                      |                                                        |                                                                                      |                                                                                       |                                            |                             |                     |  |  |
|           | F&A_COSTS (automatic in creation of budget)                                                                                                    | 89040                                                                         |                      |                                                        |                                                                                      |                                                                                       |                                            |                             |                     |  |  |
|           | I otal Budget                                                                                                    |                                                                               | -                    | -                                                      | -                                                                                    | -                                                                                     | -                                          |                             | -                   |  |  |
| Step VI   | Submit Proposal                                                                                                    |                                                                               |                      |                                                        | 1st REVIEW                                                                           | Generate (1st                                                                         | Review done befor                          | e Generate Proposal to Av   | vard)               |  |  |
|           | ** Navigation: FSCM>>Grants>>Proposals>                                                                                                    | >Submit Propos                                                                | sal                  |                                                        |                                                                                      | ** Navigation: FSCM>>Grants>>Proposals>>Generate Award                                |                                            |                             |                     |  |  |
| 1         | Change/Review the submit status fror                                                                                                    |                                                                               | Review all prev      | viously entered information before clicking "Generate" |                                                                                      |                                                                                       |                                            |                             |                     |  |  |
| Dout 2    |                                                                                                    |                                                                               |                      |                                                        | Dart E Chack                                                                         | Change Bate Se                                                                        | t in Customar Cont                         | racto                       |                     |  |  |
| Part 2.   |                                                                                                    | Part 5. Check/                                                                | Change Rate Se       |                                                        |                                                                                      |                                                                                       |                                            |                             |                     |  |  |
|           | ** FSCM>>Grants>>Awards>>Award Profile                                                                                                    | M>>Grants>>Awards>>Award Profile>>Award tab>>Go To: Attributes                |                      |                                                        |                                                                                      | **FSCM>>Customer Contracts>>Create and Amend>>General Information                     |                                            |                             |                     |  |  |
| 1         | Lneck below "Attributes for SEFA/SIS Reporting .                                                                                                    |                                                                               |                      | L. CICK billing                                        | plans nyperlink>                                                                     | >click B101 hyperli                                                                   | nk                                         |                             |                     |  |  |
| Check     | Attribute Type Attributes Description                                                                                                    |                                                                               |                      |                                                        | In the Billing                                                                       | In the Billing Default Overrides: Invoice Form "GM_GEN" and Bill By ID "GM_CASH"&Save |                                            |                             |                     |  |  |
|           | С                                                                                                    |                                                                               | Cash                 |                                                        | 2. Go back to General Information tab>>Lines tab>>Detail tab>>click "Contract Terms" |                                                                                       |                                            |                             | ct Terms"           |  |  |
|           | F                                                                                                    |                                                                               | Federal Governme     | nt                                                     | Change Effe                                                                          | ctive Date to gra                                                                     | ant start date, check Rate Set from below. |                             |                     |  |  |
|           | Ν                                                                                                    |                                                                               | Other than Cash      |                                                        | Check                                                                                | Rate Set                                                                              | D                                          | escription                  | Effective Date      |  |  |
|           | R                                                                                                    |                                                                               | Research             |                                                        |                                                                                      | 68001                                                                                 | Fede                                       | Federal Revenue             |                     |  |  |
|           | T Pass Through                                                                                                    |                                                                               |                      |                                                        | 68002                                                                                | Federa                                                                                | I Capital Grants                           |                             |                     |  |  |
|           |                                                                                                    |                                                                               |                      |                                                        | 68030                                                                                | . saoia                                                                               | Counties                                   |                             |                     |  |  |
| 1         | of award                                                                                                    | ou to Attachments hyperlink and add attachment such as grant agreement/notice |                      |                                                        |                                                                                      | 60050                                                                                 |                                            | Cities                      |                     |  |  |
|           |                                                                                                    |                                                                               | 00050                | •••                                                    | 011100                                                                               |                                                                                       |                                            |                             |                     |  |  |
| Part 3.   | wake Adjustments to Project ** FSCM>                                                                                                    | - <u> </u>                                                                    | 68060                | Nong                                                   | jovernmental                                                                         |                                                                                       |                                            |                             |                     |  |  |
| 1         | <sup>1</sup> Make Project Type <sup>20.4</sup> "Grant" or Other (Agency specific). See "Info. 1-18" tab.                                                                                                    |                                                                               |                      |                                                        |                                                                                      | 68070                                                                                 | 0                                          | iner State                  |                     |  |  |
|           |                                                                                                    |                                                                               |                      |                                                        |                                                                                      | 68080                                                                                 | Curr                                       | ent Services                |                     |  |  |
| Part 4.   | Finalize Project Budget ** FSCM>>Grant                                                                                                    | s>>Awards>>Pro                                                                | oject Budgets        |                                                        |                                                                                      | 68090                                                                                 | Inter                                      | departmental                |                     |  |  |
| 1         | Check begin and end date.                                                                                                    |                                                                               |                      |                                                        |                                                                                      | 68095                                                                                 | Interde                                    | epartmental CU              |                     |  |  |
| 2         | Check Cost Share Direct amounts and Sponsor Budget amounts. then "Finalize".                                                                                                    |                                                                               |                      |                                                        |                                                                                      | STAT                                                                                  | Statistical                                | or Agency Specific          |                     |  |  |
| 1         | Click on the Dropped Manitor hyperlink to view                                                                                                    | w run status in o                                                             | rdor to chock orrors |                                                        | 3 Change Con                                                                         | tract Status to "                                                                     | Active" in General I                       | nformation tab & Save 21 Fi | inal Review         |  |  |

## Checklist for Creating a Customer (Revenue) Contract in Edison Proposal Method

| Reviev       | ver Checklist Completed by:                        |                                                                                                    |                 |
|--------------|----------------------------------------------------|----------------------------------------------------------------------------------------------------|-----------------|
|              | Date Checklist Completed:                          |                                                                                                    |                 |
|              | Business Unit:                                     |                                                                                                    |                 |
|              | Grant Edison Proposal ID:                          |                                                                                                    |                 |
| Direction:   | Part 1 of this checklist shoul has been generated. | d be completed before the Proposal has been generated. Part 2 to Part 5 of this checklist should be completed aft        | er the Proposal |
| Part 1. Cre  | ate Proposal and Budget                            |                                                                                                    | Reviewer        |
| ** Navigatio | on: FSCM>>Grants>>Proposals>>                      | Maintain Proposal>>Find an Existing Value tab>>Type in Information from Grant Entry Info. Template                       | Check           |
| Step I       | Review Proposal Header Pag                         | ge, on the <b>Proposal Tab</b> for the following:                                                                        |                 |
| . 1          | Is Proposal ID (15 limit alpha                     | /numeric characters/no spaces) entered correctly? - can't change later                                                   |                 |
| 2            | Does the Description (20 limit a                   | alpha/numeric characters) make sense and within the 20 character limit?                                                  |                 |
|              |                                                    |                                                                                                    |                 |
| 3            | Is the Reference Award Numbe                       | r (if primary agency, this number and FAIN the same; if secondary agency this is Supplier Contract #) entered correctly? |                 |
| 3            | Is the Federal Award Identificat                   | ion Number (if secondary agency, this number if primary agency's Federal Award number) entered correctly?                |                 |
| 4            | Does the Title (30 limit alpha/n                   | umeric characters) make sense and within the 30 character limit?                                                         |                 |
| 5            | Is the PI ID entered correctly?                    |                                                                                                    |                 |
| e            | Does the Sponsor ID entered m                      | atch the Sponsor on the Grant Agreement/Notice of Award? - can't change later                                            |                 |
| 7            | Is the CFDA number the same a                      | is the CFDA on the Grant Agreement/Notice of Award?                                                                      |                 |
| 8            | Is the Start Date the same as the                  | e begin date on the Grant Agreement/Notice of Award?                                                                     |                 |
| 9            | Is the End Date the same as the                    | end date on Grant Agreement/Notice of Award or no more than 90 days after the end date on the Grant Agreement?           |                 |
| Step II      | Review "Location" on the Lo                        | cation Tab.                                                                                                    |                 |
| 1            | Are all Locations "00000000                        | 00"? Is only one checked as Primary?                                                                                     |                 |
| Step III     | . Review the Project(s) inform                     | ation on the <b>Projects Tab</b> for the following:                                                                      |                 |
| 1            | . Is the Project ID (first 2 alpha, 1              | .5 alpha/numeric characters) correctly entered?-can't change after "save"                                                |                 |
| 2            | Is only one Project checked as                     | 'Primary"?                                                                                                    |                 |
| 3            | Is the Project ID Title (less than                 | 30 alpha/numeric characters) correctly entered?                                                                          |                 |
| 4            | Is the Department "5 digit" ent                    | ered correctly?                                                                                                    |                 |
| 5            | Is the Subdivision "10 digit" en                   | ered correctly?                                                                                                    |                 |
| 6            | Is the Institution ID entered co                   | rectly?                                                                                                    |                 |
| 7            | Is the Department "10 digit" er                    | tered correctly under the Department Credit hyperlink?                                                                   |                 |
| 8            | Is the F&A(Indirect Cost) Distri                   | bution Department "10 digit" entered correctly?                                                                          |                 |
| Step IV      | . Review the Budget Headers,                       | Activity(s) on the <b>Budgets Tab</b> for Each Project ID                                                                |                 |
| 1            | Is the Budget ID(Activity) enter                   | ed correctly? Compare to the funding in Grant Agreement.                                                                 |                 |
| 2            | Is the Budget ID Description "_                    | (Federal/Interfed/Intermatch) Funding Source" entered correctly?                                                         |                 |
| 3            | Is the Activity type entered cor                   | rectly for each project?                                                                                                 |                 |
| 4            | If the grant allows for F&A cost                   | , is the F&A(IDC) rate (Federally Approved Rate) set-up correctly? Check Rate Type, FA Base, Funded Rate.                |                 |
| Step V       | . Review Project Budget to en                      | sure the Billing Limit and Budget Items match the Grant Agreement                                                        |                 |
| 1            | . Is the total amount shown as "                   | Sponsor Direct" correct? Does total amount match the funded amount in Grant Agreement?                                   |                 |
| 2            | Do the Budget Items agree wit                      | ו the Grant Agreement budget?                                                                                            |                 |
| 3            | Is the "Cost Share" for state act                  | ivity (if applicable) correctly designated?                                                                              |                 |
|              | Check the Cost share percent e                     | quals "100", Department (5 digit), C/S Pct equals "100", C/S Direct "\$"(auto filled))                                   |                 |
| 4<br>Ston VI | Submit Proposal ** Navigat                         | ian ESCM>SGrants>>Pronosals>>Submit Pronosal                                                                             |                 |
| Step VI      | Is the Proposal in the "Submitt                    |                                                                                                    |                 |
|              |                                                    |                                                                                                    |                 |
|              | The below review procedur                          | es should be performed after the Proposal has been generated and the Customer (Revenue) Contract has been                |                 |
| NOTE:        | created.                                           | is should be performed after the rifeposal has been generated and the easterner (nevenue) contract has been              |                 |
| Part 2. Upo  | late Award Profile                                 |                                                                                                    |                 |
| ** FSCM>>0   | Grants>>Awards>>Award Profile                      | >>Award tab>>>Go To: Attributes                                                                                          |                 |
| 1            | Are the "Attributes for SEFA/SI                    | S Reporting "F," "T," "R," and/or "C" correct?                                                                           |                 |
| 2            | Have the proper attachments b                      | een uploaded? (Notice of Award, grant agreement, supplier contract, etc.)                                                |                 |
| Part 3. Ma   | ke Adjustments to Project                          |                                                                                                    |                 |
| ** Navigatio | on: FSCM>>Grants>>Awards>>Pr                       | oject>>General Information Tab                                                                                           |                 |
| 1            | Is the Project Type selected as                    | 'Grant" or Other (Agency Specific)?                                                                                      |                 |
| Part 4. Fina | lize Project Budget                                |                                                                                                    |                 |
| ** Navigatio | on: FSCM>>Grants>>Awards>>Pr                       | oject Budgets                                                                                                    |                 |
| 1            | Are the Start and End dates co                     |                                                                                                    |                 |
| 7            | Are the Cost Share Direct amou                     | ints and Sponsor Budget amounts correct?                                                                                 |                 |
| 3            | "Finalize" and check for no erro                   | prs in Message Log.                                                                                                    |                 |
| Part 5. Cus  | tomer (Revenue) Contract Ad                        | justments and Activation                                                                                                 |                 |
| ** Naviaati  | on: ESCM>>Customer Contracts>                      | Create and Amend>>General Information                                                                                    |                 |
| 1            | Click Billing Plans hyperlink>>cl                  | ick B101 hyperlink: Review the Billing Default Overrides: Invoice Form: "GM_GEN" and Bill By ID: "GM_CASH"               |                 |
|              | Go back to General Information                     | n tab>>Lines tab>Detail tab>click "Contract Terms" hynerlink                                                             |                 |
|              | Review billing limit and revenue                   | e limit (same). Effective Date (usually grant start date): Check Rate Set and effective dates                            |                 |
| 3            | Is Contract (Revenue) Contract                     | status changed from Pending to Active?                                                                                   |                 |